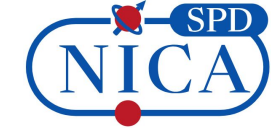

# Rucio for SPD data management

Alexey Konak JINR MLIT konak@jinr.ru

IX SPD collaboration meeting AANL Yerevan 14.05.2025

## Current status[1/2]

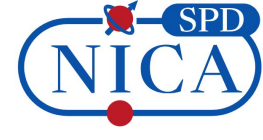

At the moment, the required set of system components of three Rucio-servers are deployed in Docker containers based on JINR cloud computing infrastructure:

- Prod Rucio-server. The main Rucio-server which work stable and used for the needs of the SPD collaboration.
- Dev Rucio-server. This server is used for development, testing and debugging.
- Int Rucio-server. All updates and innovations are checked and tested on this installation before being put on the Prod Rucio-server.

### Current status[2/2]

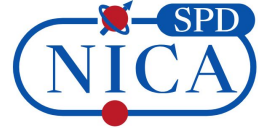

We have updated the Rucio-server to the next LTS version.

The current version is 35.6.1

The previous version is 32.8.1

|   | Version | Code name                             | Release date | Release date Supported until |  |
|---|---------|---------------------------------------|--------------|------------------------------|--|
|   | 39      | Grand Theft Donkey                    | 2025-11      | 2026-03                      |  |
| t | 38 LTS  | Donkirk                               | 2025-07      | at least 2027-07             |  |
|   | 37      | Dungeons & Donkeys                    | 2025-03      | 2025-07                      |  |
|   | 36      | Donkey Unchained                      | 2024-12      | 2025-03                      |  |
|   | 35 LTS  | Donkey and the Data Factory           | 2024-07      | at least 2026-07             |  |
|   | 34      | Donkey Potter and the Data Cache      | 2024-03      | 2024-07                      |  |
|   | 33      | Eternal Sunshine of the Donkey's Mind | 2023-12      | 2024-03                      |  |
|   | 32 LTS  | The Good, The Bad and the Donkey      | 2023-08      | 2025-08                      |  |

#### Data Management [1/3]

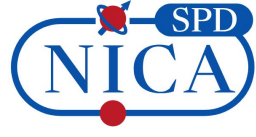

#### **SPD Data Overview**

Worldwide

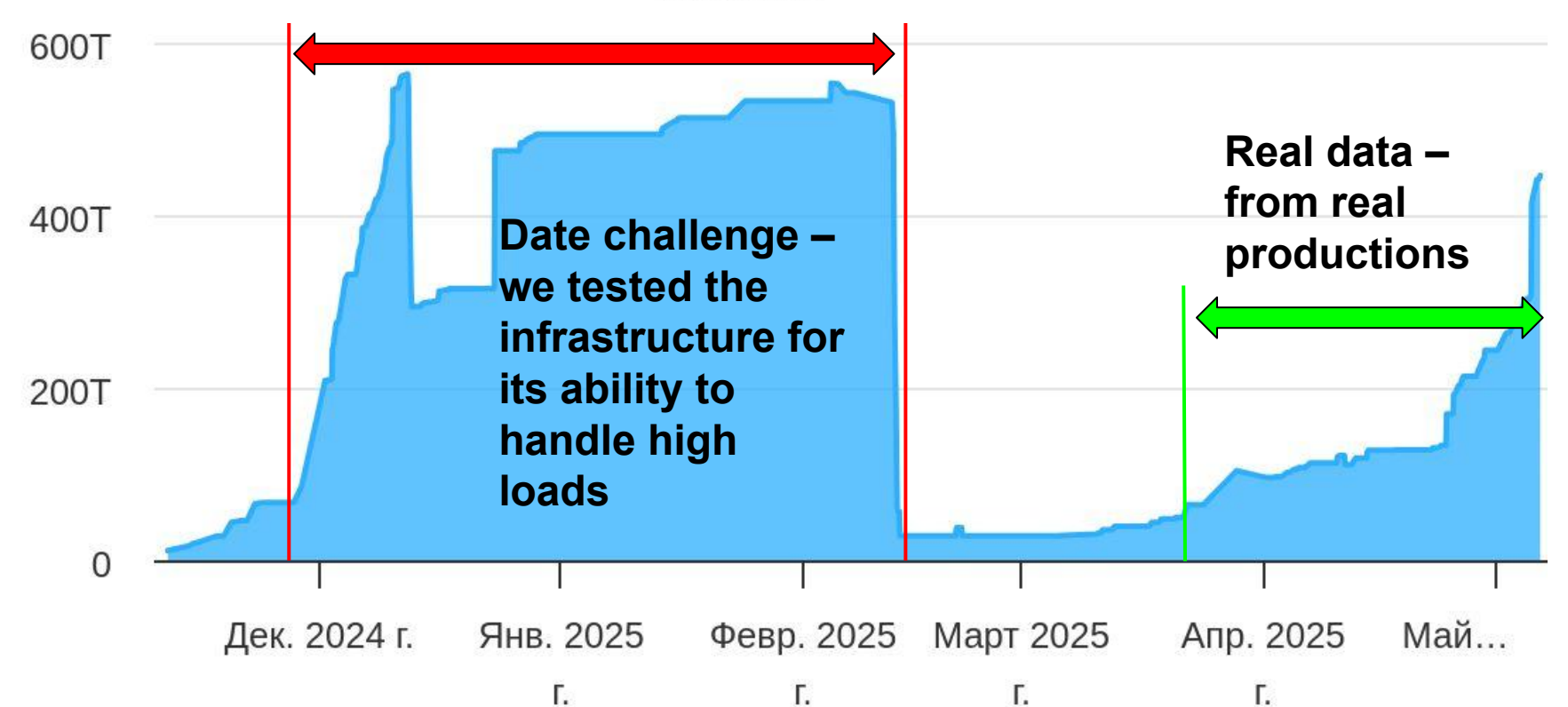

#### Data Management [2/3]

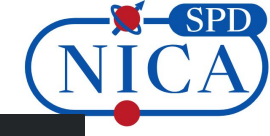

|               | SCOPE:NAME                                                                                                    |
|---------------|----------------------------------------------------------------------------------------------------|
|               | MC2025_S1:MC2025_S1.minbias-P8-spdroot4172-dev.27GeV-UU.PR0D2025-015.SIM.1.S<br>MC2025_S1:MC2025_S1.minbias-P8-spdroot4172-dev.27GeV-UU.PR0D2025-015.SIM.1.P<br>MC2025_S1:MC2025_S1.minbias-P8-spdroot4172-dev.27GeV-UU.PR0D2025-014.SIM.1.S<br>MC2025_S1:MC2025_S1.minbias-P8-spdroot4172-dev.27GeV-UU.PR0D2025-014.SIM.1.S<br>MC2025_S1:MC2025_S1.minbias-P8-spdroot4172-dev.27GeV-UU.PR0D2025-014.SIM.1.P<br>MC2025_S1:MC2025_S1.minbias-P8-spdroot4172-dev.27GeV-UU.PR0D2025-013.SIM.3.R<br>MC2025_S1:MC2025_S1.minbias-P8-spdroot4172-dev.27GeV-UU.PR0D2025-013.SIM.3.S<br>MC2025_S1:MC2025_S1.minbias-P8-spdroot4172-dev.27GeV-UU.PR0D2025-013.SIM.3.S |
| Real data –   | MC2025_S1:MC2025_S1.minbias-P8-spdroot4172-dev.27GeV-UU.PR0D2025-012.SIM.1.S<br>MC2025_S1:MC2025_S1.minbias-P8-spdroot4172-dev.27GeV-UU.PR0D2025-012.SIM.1.P<br>MC2025_S1:MC2025_S1.minbias_P8_spdroot4172_dev.27GeV_UU.PR0D2025_012_SIM.1.P                                                                                                    |
|               | MC2025_S1:MC2025_S1:MC10143-PO-Spdroot4172-dev.27GeV-00.PR0D2025-012.KL00.1.K<br>MC2025_S1:MC2025_S1.minbias-P8-spdroot4172-dev.27GeV-UU.PR0D2025-011.SIM.1.S                                                                                                    |
| from real     | MC2025_S1:MC2025_S1.minbias-P8-spdroot4172-dev.27GeV-UU.PR0D2025-011.SIM.1.P                                                                                                    |
| nomrodi       | MC2025_S1:MC2025_S1.minbias-P8-spdroot4172-dev.27GeV-UU.PR0D2025-011.REC0.1.R                                                                                                    |
| productions   | MC2025_S1:MC2025_S1.minbias-FTF-spdroot4171-dev.4GeV-UU.PROD2025-010.SIM.1.P                                                                                                    |
| productions   | MC2025_S1:MC2025_S1.minbias-FTF-spdroot4171-dev.4GeV-UU.PR0D2025-010.REC0.1.R                                                                                                    |
|               | MC2025_S1:MC2025_S1.minbias-FTF-spdroot4171-dev.10GeV-UU.PR0D2025-009.SIM.2.S                                                                                                    |
|               | MC2025_S1.MC2025_S1.MCIDCas-FIF-spdroot4171-dev.10GeV-UU.PROD2025-009.S1M.2.P                                                                                                    |
|               | MC2025_S1:MC2025_S1.minbias-FTF-spdroot4171-dev.10GeV-UU.PR0D2025-009.SIM.1.S                                                                                                    |
|               | MC2025_S1:MC2025_S1.minbias-FTF-spdroot4171-dev.10GeV-UU.PR0D2025-009.SIM.1.P                                                                                                    |
|               | MC2025_S1:MC2025_S1.minbias-FTF-spdroot4171-dev.5GeV-UU.PR0D2025-008.SIM.1.S                                                                                                    |
|               | MC2025_S1:MC2025_S1.MCDClas-FIF-Sparoot41/1-dev.5GeV-UU.PR0D2025-008.SIM.1.P<br>MC2025_S1:MC2025_S1_minbias_FTE_spdroot4171_dev_5GeV-UU_PR0D2025_008_BEC0_1_R                                                                                                    |
|               | MC2025 S1:MC2025 S1.minbias-FTF-spdroot4171-dev.5GeV-UU.PR0D2025-007.SIM.1.S                                                                                                    |
|               | MC2025_S1:MC2025_S1.minbias-FTF-spdroot4171-dev.5GeV-UU.PR0D2025-007.SIM.1.P                                                                                                    |
|               | MC2025_S1:MC2025_S1.minbias-FTF-spdroot4171-dev.5GeV-UU.PR0D2025-007.REC0.1.R                                                                                                    |
|               | MC2025_S1:MC2025_S1.MINDIAS-FIF-spdroot41/1-dev.10Gev-UU.PR0D2025-006.SIM.1.S                                                                                                    |
|               | MC2025_S1:MC2025_S1.MC10Las=FTF=spdroot4171=dev.10GeV=00.PR0D2025=000.S1M.1.P<br>MC2025_S1:MC2025_S1_minbias=FTF=spdroot4171=dev_10GeV=10LPR0D2025=006_REC0_1_                                                                                                    |
|               | MC2025_S1:MC2025_S1.minbias-FTF-spdroot4171_dev.5GeV-UU.PR0D2025-005.SIM.1.S                                                                                                    |
|               | MC2025_S1:MC2025_S1.minbias-FTF-spdroot4171-dev.5GeV-UU.PR0D2025-005.SIM.1.P                                                                                                    |
|               | MC2025_S1:MC2025_S1.minbias-FTF-spdroot4171-dev.5GeV-UU.PR0D2025-005.REC0.1.R                                                                                                    |
| Апр 2025 Май  | MC2025_S1:MC2025_S1.minbias-P8-spdroot417-dev.10GeV-UU.PR0D2025-004.REC0.1.R                                                                                                    |
| Anp. 2025 Man | MC2025_51.MC2025_51.MC101ds=P6-Sp0r001417-dev.10GeV_00.PR0D2025-003.REC0.1.R<br>MC2025_51.MC2025_51_minbias_P8_spdroot417_dev_10GeV_001PR0D2025_002_STM_1_S                                                                                                    |
|               | MC2025_S1:MC2025_S1.minbias-P8-spdroot417-dev.10GeV-UU.PR0D2025-002.SIM.1.9                                                                                                    |
|               | Real data –<br>from real<br>productions                                                                                                    |

1282 N/A 10051 10000 19.698 TB 10000 14.893 GB 9992 19.903 TB 10000 19.697 TB 10000 14.887 GB 10000 19.700 TB 14.893 GB 10000 9993 19.914 TB 2.463 TB 1250 1250 1.862 GB 1250 2.491 TB 1250 276.743 GB 1250 1.775 GB 1244 308.961 GB 10000 7.566 TB 14.220 GB 10000 9997 7.961 TB 7.563 TB 9997 9997 14.214 GB 10000 3.437 TB 14.216 GB 10000 3.641 TB 9997 10000 3.437 TB 14.220 GB 10000 9993 3.639 TB 931.417 GB 1.750 GB 1.223 TB 1250 429.681 GB 1250 1.778 GB 444.210 GB 9993 8.450 TB 4997 4.216 TB 5000 4.109 TB 5000 7.109 GB 4996 4.214 TB 1250 1.027 TB 1250 1.777 GB 1249 1.053 TB

FILES

S.RECO.1.R

MC2025\_S1:MC2025\_S1.minbias-P8-spdroot417-dev.10GeV-UU.PR0D2025-002.REC0.2.R

MC2025 S1:MC2025 S1.minbias-P8-spdroot417-dev.10GeV-UU.PR0D2025-001.SIM.3.S

MC2025 S1:MC2025 S1.minbias-P8-spdroot417-dev.10GeV-UU.PR0D2025-001.SIM.3.P

MC2025 S1:MC2025 S1.minbias-P8-spdroot417-dev.10GeV-UU.PR0D2025-001.REC0.1.R

.REC0.1.R

SIZE

N/A

#### Data Management [3/3]

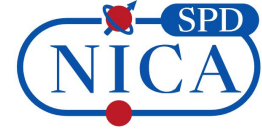

We have several storage facilities:

- SPD EOS: Since this year, SPD has own EOS in JINR and we are now transferring data from the old to the new one.

- JINR EOS: **DATADISK** – for production data generation, **LOCALGROUPDISK** – is used for results of test data productions.

- **PNPI EOS**: It currently stores a bit of data. It will be used to store replicas.

#### Stacked RSE Usage

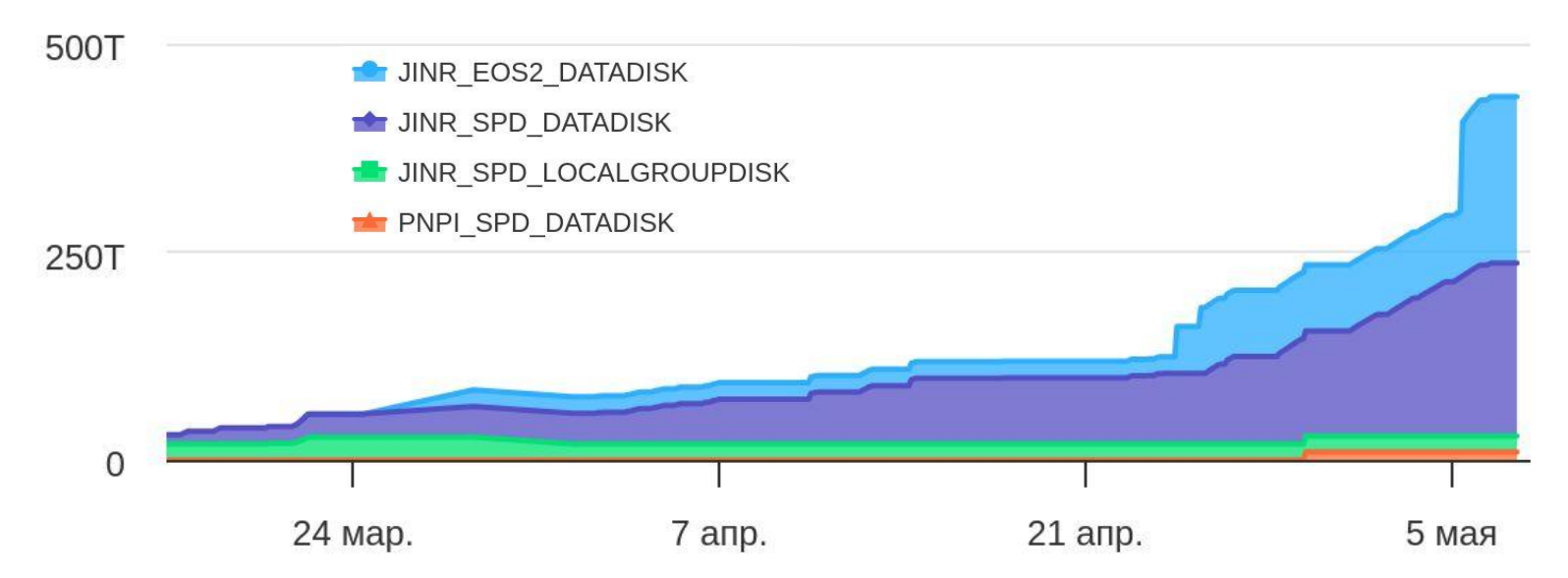

## CRIC integration [1/2]

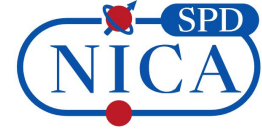

The Computing Resource Information Catalog (CRIC) is a system designed manage and provide information about computing resources used in to distributed computing infrastructures. (More information about the CRIC is in <u>Alexey Anisenkov's report this afternoon.</u>)

CRIC is integrated with Rucio to manage storage system configuration from a single location, by an administrator.

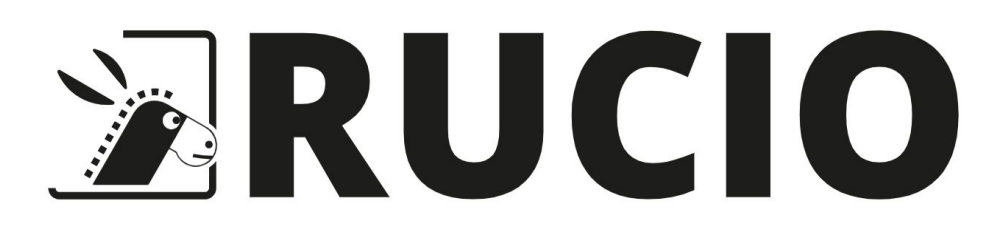

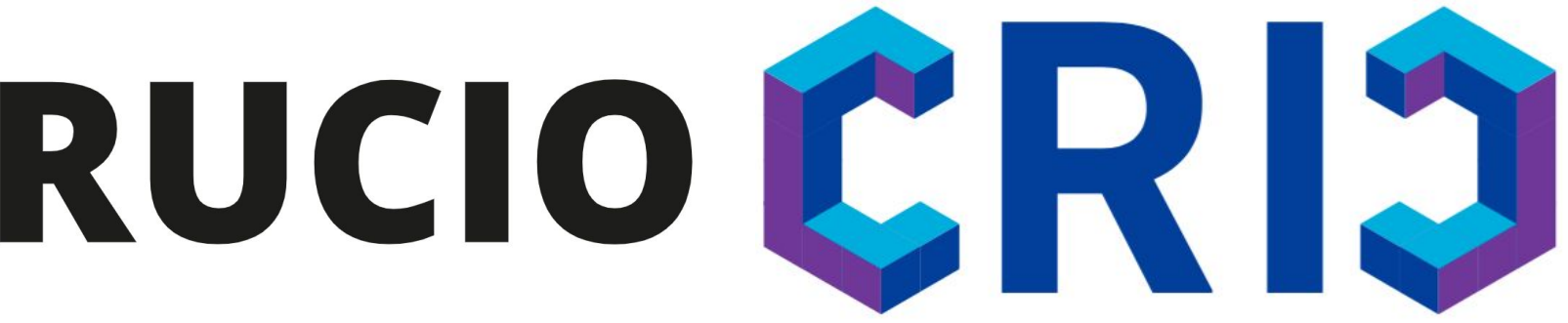

Computing Resource Information Catalog

# CRIC integration [2/2]

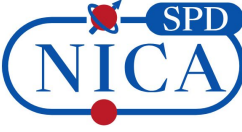

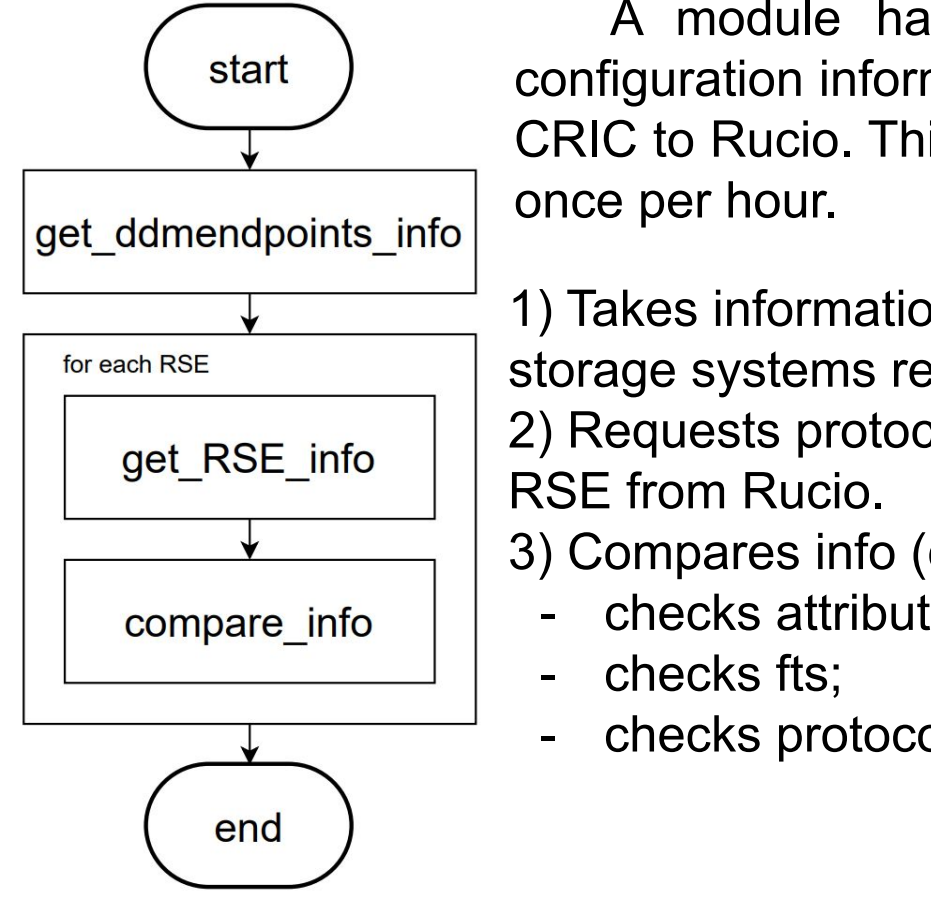

A module has been developed for importing configuration information about storage systems from CRIC to Rucio. This utility is configured to run in cron

- 1) Takes information from CRIC about all storage systems registered in it. 2) Requests protocols and attributes of
- 3) Compares info (changes it if necessary):
  - checks attributes;
  - checks protocols.

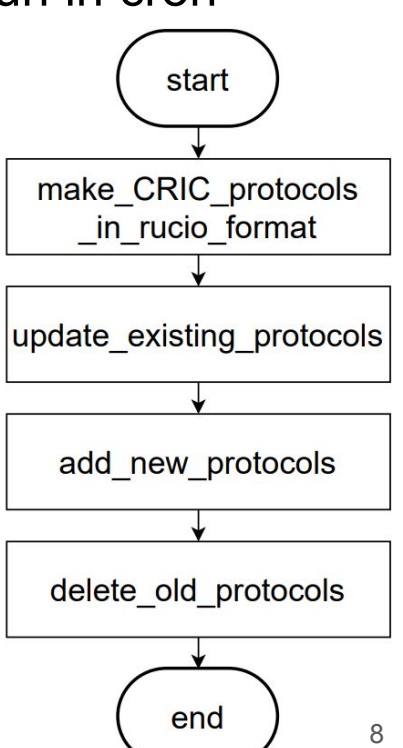

#### PanDA integration

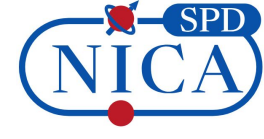

We have developed an utility that once per day takes info from Rucio and creates a special json file. This file describes current storage usage.

Here's how PanDA finds out about the storages space usage. If the estimated task output size is larger than the storage space left, task will not be created.

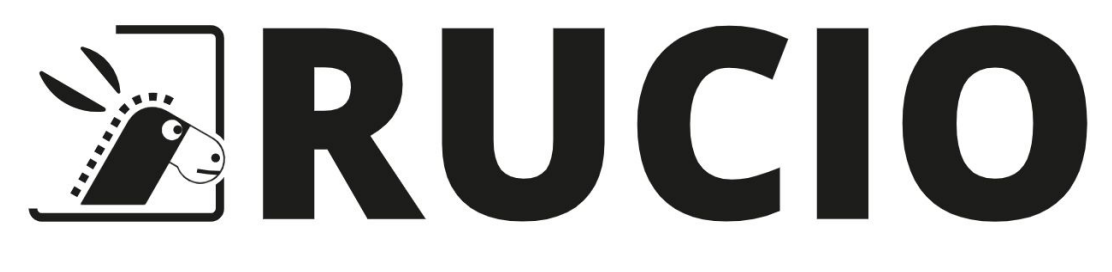

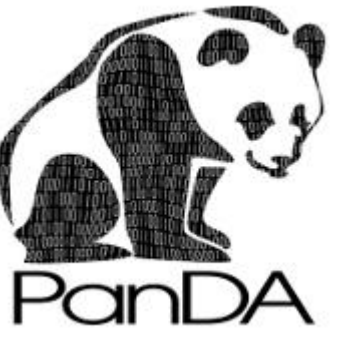

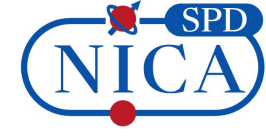

We have developed an utility that imports **user** and **group** accounts from SPD IAM to Rucio. This solution simplifies the access control process.

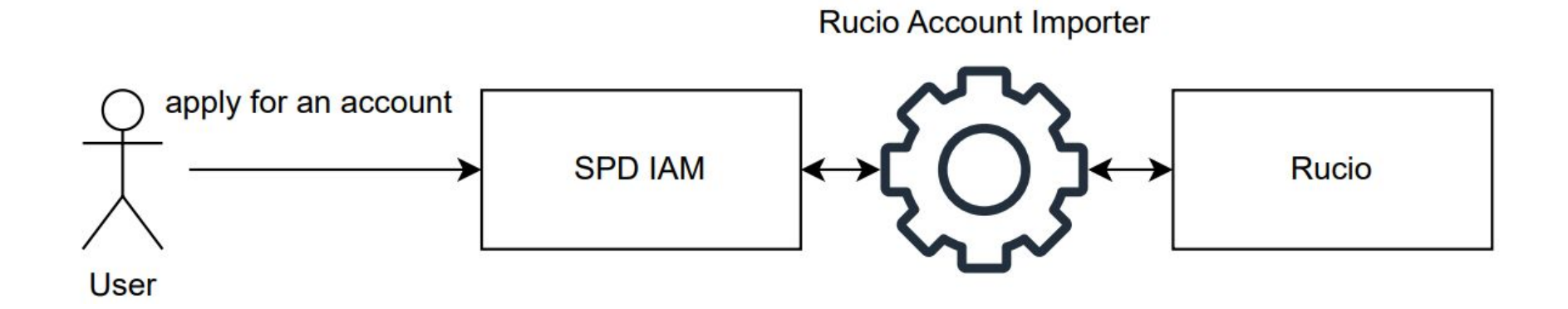

### Account management [2/2]

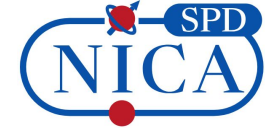

The Rucio Account Importer is configured to run in cron once per day. The utility adds new accounts and updates the identification information of existing Rucio accounts.

We have also added functionality for automatic import of group accounts. Currently, there are no phys groups in SPD IAM. For their registration and management, please contact <u>Danila Oleynik</u> or <u>Artem Petrosyan</u>.

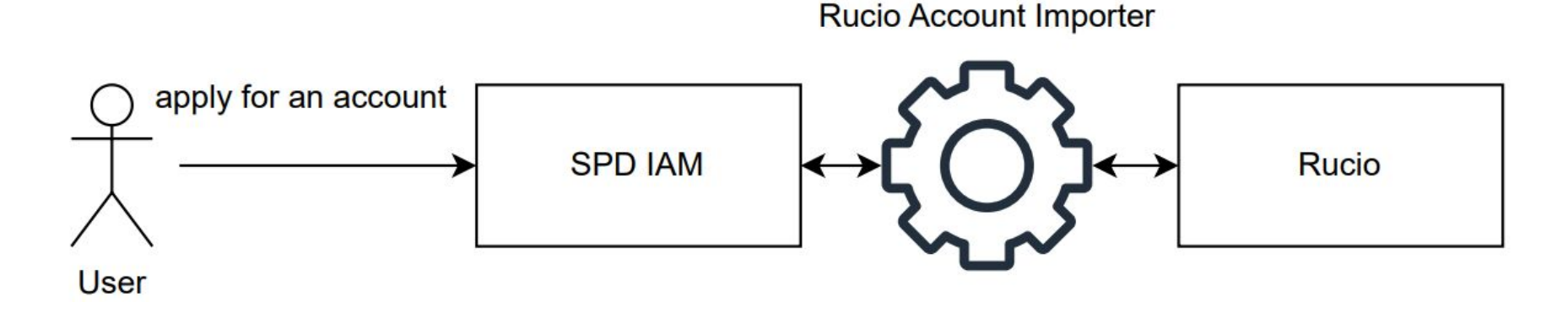

#### **Registration Request**

When requesting registration at SPD IAM, specify in "Notes" section that **you need access to Rucio** and provide your **JINR SSO nickname**. Then a user account in Rucio will be created for you. If you are a member of a group, this should also be indicated in the registration request.

Example of reason for your registration request:

Hello! I'm I am a research intern at the MLIT. I need access to the Rucio. Please register an account with my JINR SSO nickname: some\_jinr\_sso\_nickname. I am also a member of a phys group: some\_phys\_group

#### Register at SPD

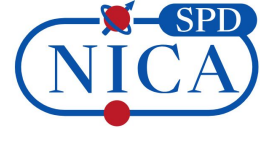

This is the SPD registration page.

To proceed with the registration please fill in your personal information below.

# Given name Alexey Family name Konak Email some\_email@jinr.ru Username

some\_username

#### Notes

Hello! I'm I am a research intern at the MLIT. I need access to the Rucio. Please register an account with my JINR SSO nickname: some\_jinr\_sso\_nickname. I am also a member of a phys group: some\_phys\_group

### Monitoring System (requests and traces)

We work on the monitoring system. By now we have some health checks and control panel of system performance.

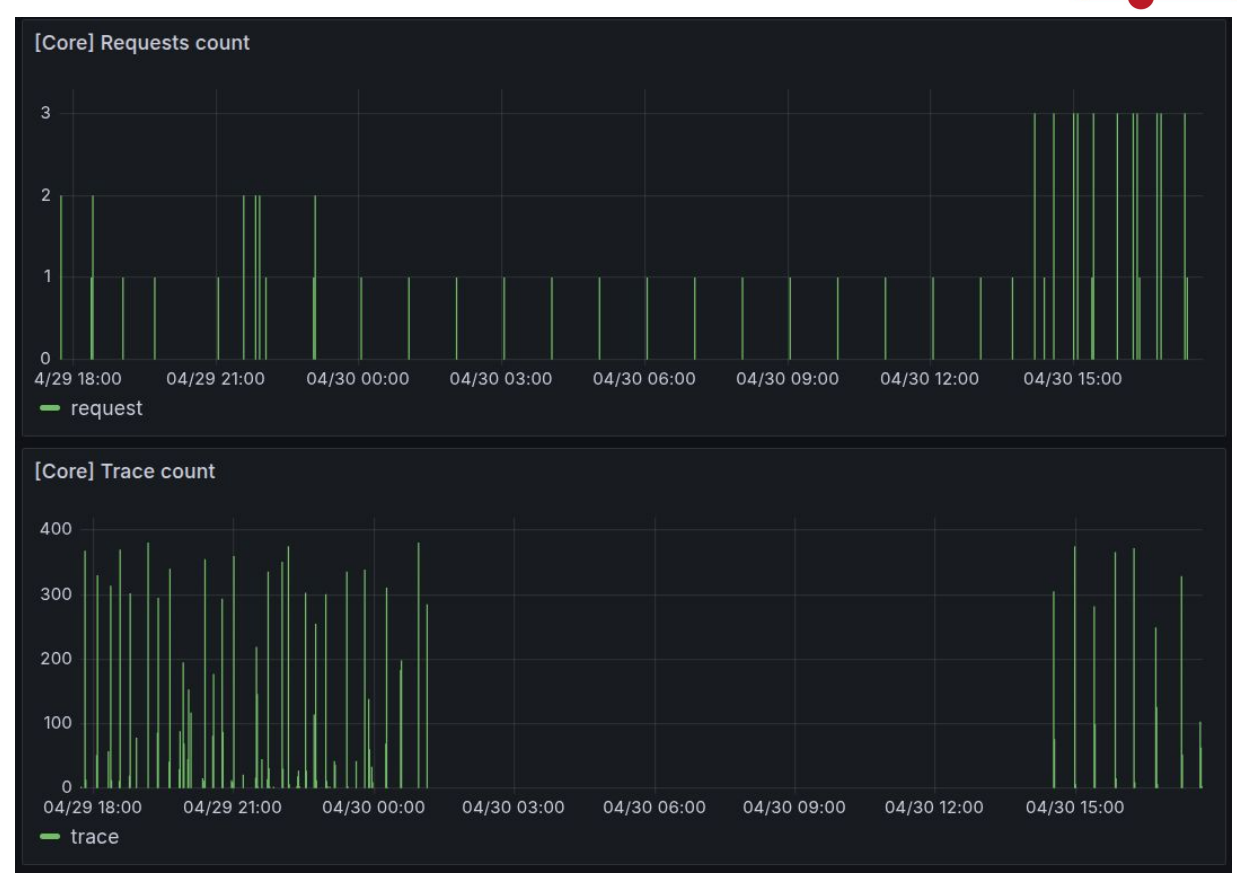

SPD

## Monitoring System (replication process)[1/2]

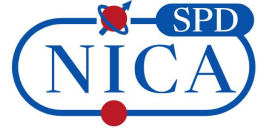

Indicators of success/failure requests for transfer, and time spent per actions.

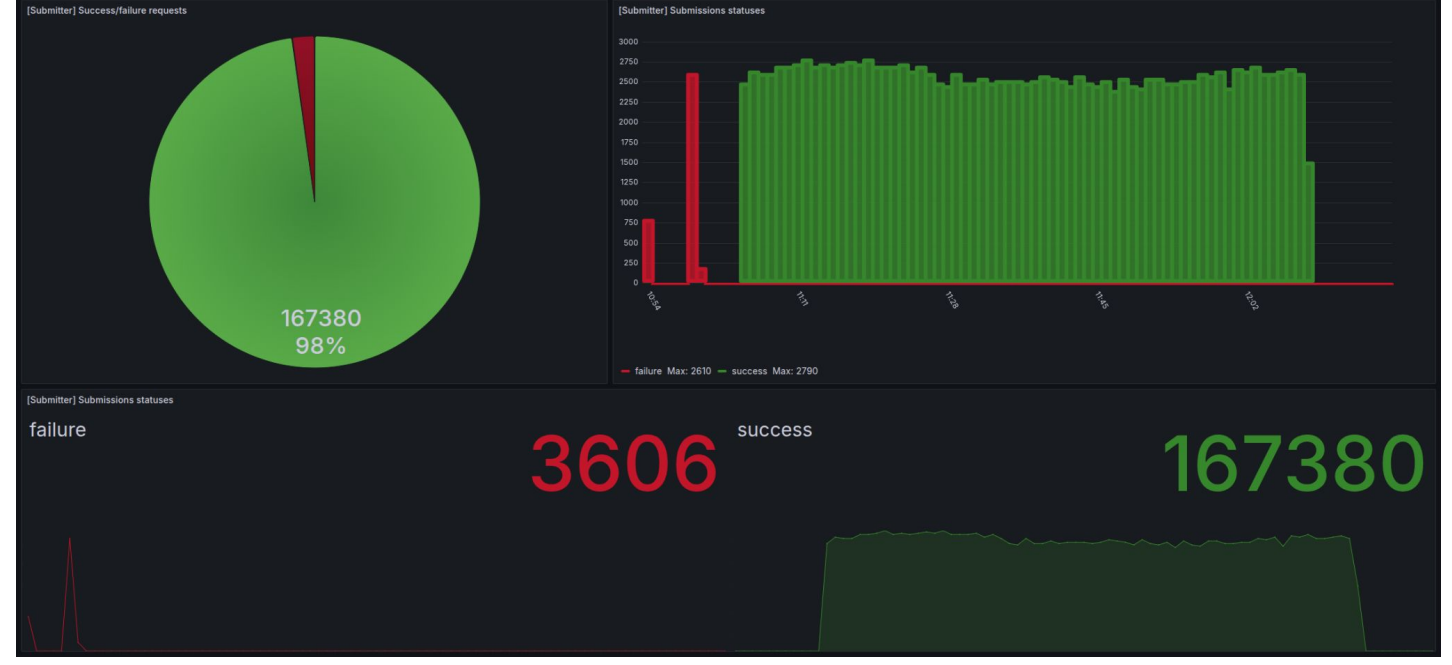

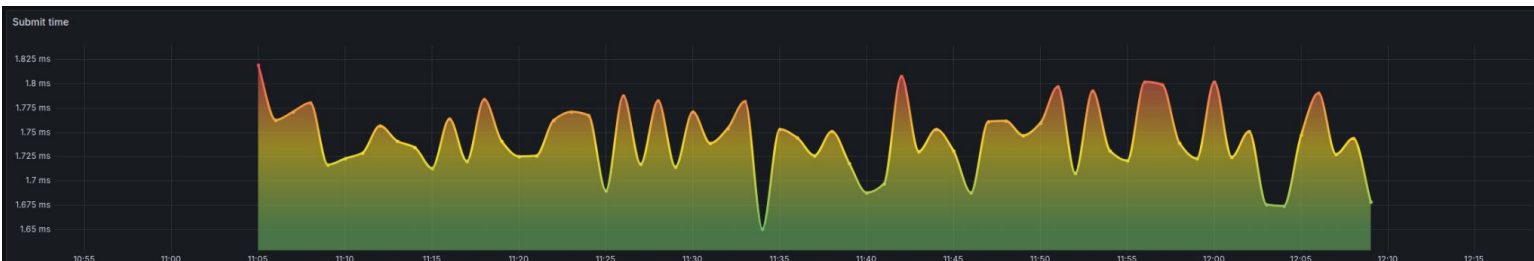

#### Monitoring System (replication process)[2/2]

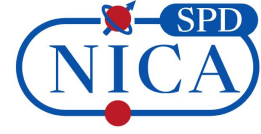

#### Statuses of transfers and size of bulk transfer

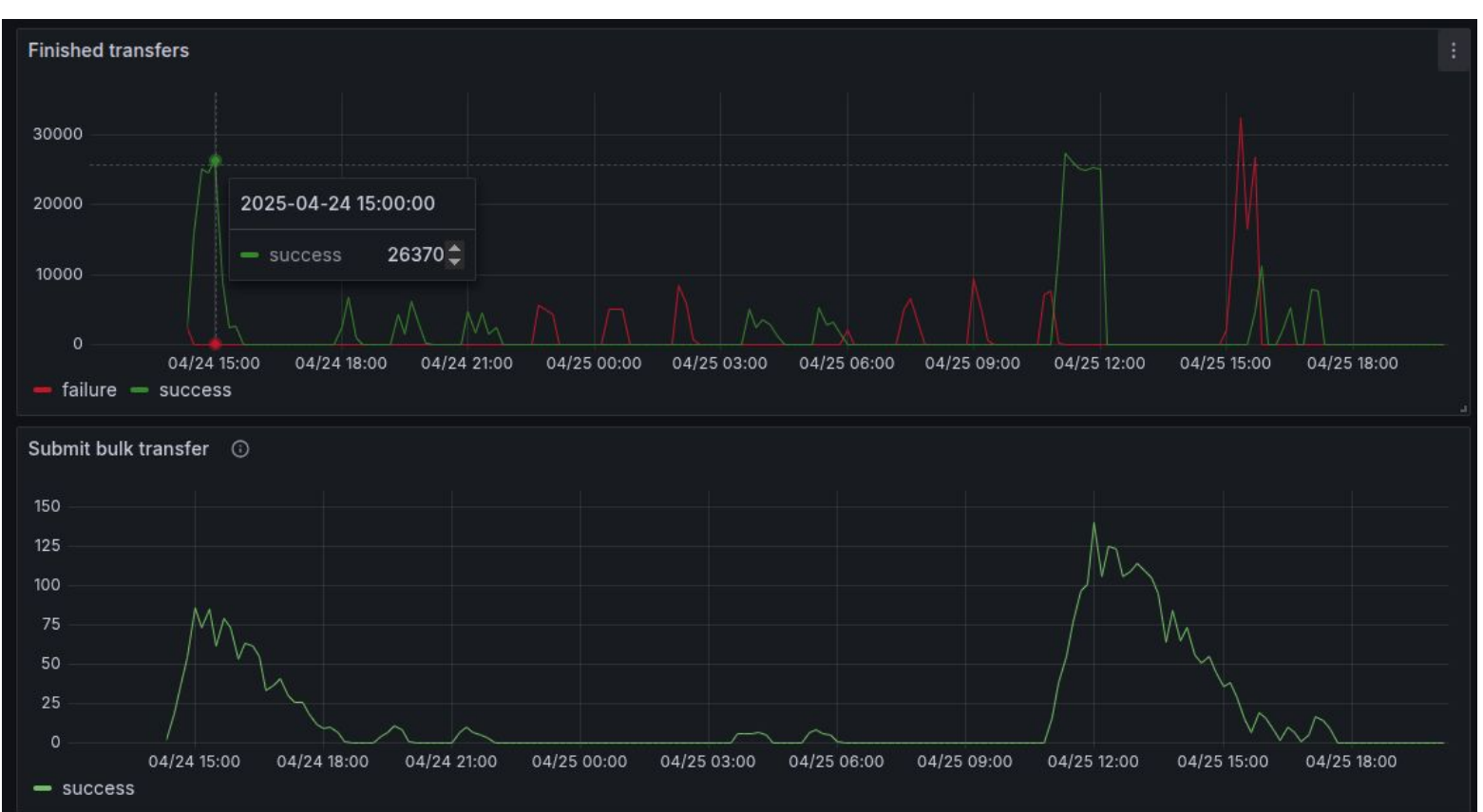

#### Monitoring System (deletion)

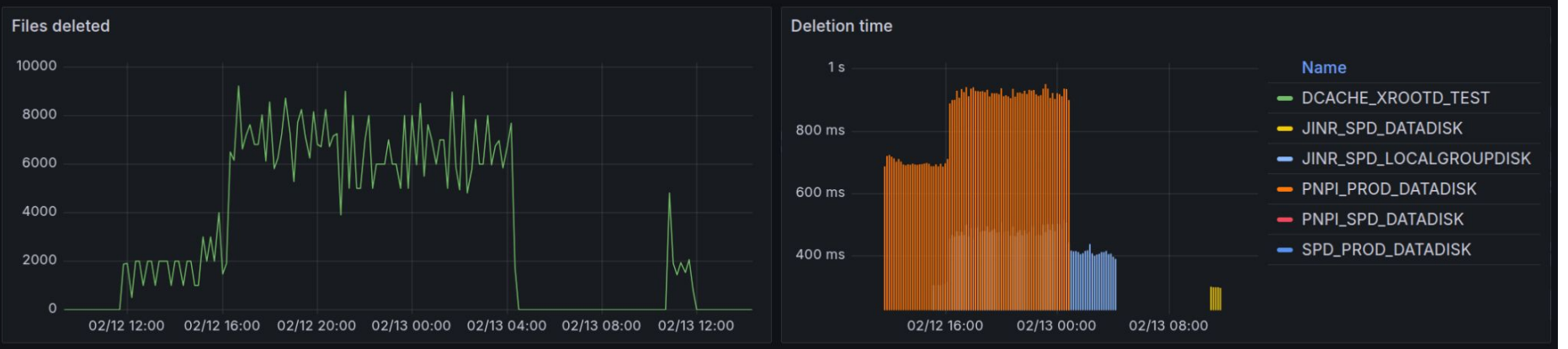

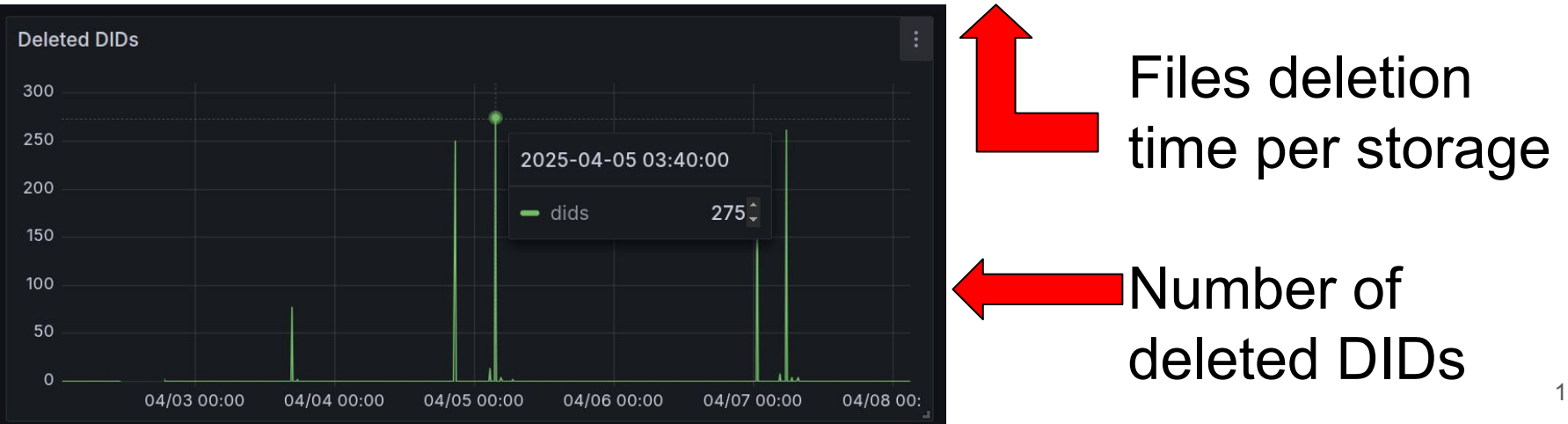

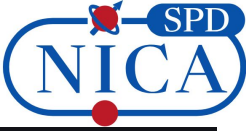

#### Future plans

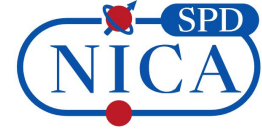

- Monitoring system finalizing of a monitoring system to monitor the state of the system and its performance, as well as user activity and storages status.
- User policy dividing users into groups and reviewing the allowed actions for these groups.
- Start using TAPE storages.

# Thank you for your attention!

# Backup slides

### About Rucio

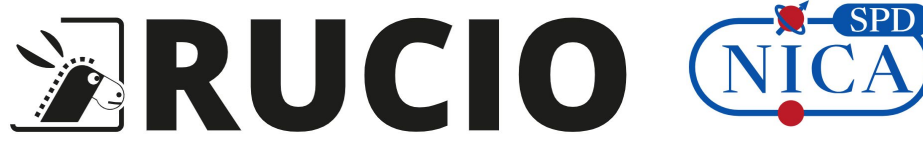

Rucio is an open-source software framework that provides functionality for data management and access in a distributed storage environment. Rucio also provides protection against data loss and speed up access to data through a controlled number of replicas.

Currently, the Rucio system can be used to:

- organize data in a hierarchical structure for easy navigation and management;
- unified interaction of a heterogeneous network and storage infrastructure;
- distribute data for storage;
- adaptive data replication and recovery;
- automated data transfer between storages;
- storage of all types of experimental data;
- data lifecycle management;
- storage and management of metadata;
- provides metrics for monitoring data usage, system performance and the status of various components.

Official Rucio documentation: https://rucio.cern.ch/documentation/

## Quick terminology recap

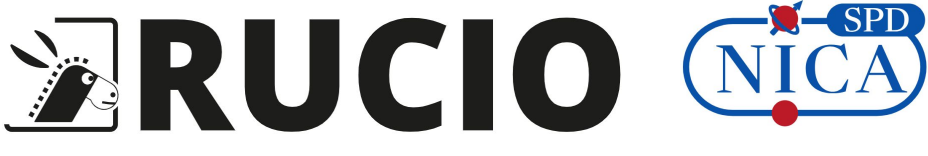

File – the smallest operational unit of data in Rucio.

**Dataset** – a named set of files.

**Container** – a named set of datasets or, recursively, containers

**DID** – rucio LFN for data (file/dataset/container) as combination of a scope and a name.

**Scope** – a scope partitions the namespace into several sub namespaces.

**Replica** – a managed copy of a file.

**RSE** – the logical abstraction of a storage system for physical files. It has a unique identifier and a set of meta attributes describing properties.

### **Contact information and additional resources**

For all question contact: - konak@jinr.ru

Official Rucio documentation:

- https://rucio.cern.ch/documentation/

Previous guide:

- https://git.jinr.ru/nica/spdroot/-/wikis/Rucio%20basics

New rucio guide:

- https://git.jinr.ru/spd/spd-dc/rucio/ddm-utils/-/blob/dev/userguide/README.md

### **Current Naming Convention**

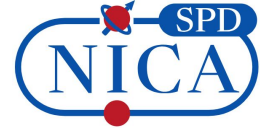

| Grouping tier | Field                  | Description                              | Example        |
|---------------|------------------------|------------------------------------------|----------------|
| 0             | [YEAR]                 | Main Scope - the year of data production | 2050           |
| 1             | [MC   DATA]            | Real data or simulated data              | DATA           |
| 2             | [energy][polarization] |                                          | 250LT          |
| 3             | [desc]                 | Short name of physics aim                | minbias        |
| 4             | [RunNumber]            | Run number for DATA, ID for MC           | 27189          |
| 5             | [data type]            | EVGEN, SIMUL, RECO                       | RAW            |
| 6             | [DatasetUID]           | unique ID of the dataset                 | 636763fd78df7d |
| 7             | [Version]              | for reprocessing                         | 0              |

## Using the rucio-client at cvmfs

- 1) Enter at lxui.jinr.ru using ssh. Run command at CLI: ssh <sso\_nickname>@lxui.jinr.ru alex@alex-konak573:~\$ ssh konak@lxui.jinr.ru konak@lxui.jinr.ru's password: Last login: Tue Mar 11 15:06:43 2025 from bk081.jinr.ru
- 2) Activate rucio client. Run command:

source /cvmfs/spd.jinr.ru/sw/ddm/rucio-clients/latest/bin/activate

```
lxui04:~ > source /cvmfs/spd.jinr.ru/sw/ddm/rucio-clients/latest/bin/activate
(1.31.7) lxui04:~ >
```

3) Authenticate in rucio. You can use any rucio-client command. For example: rucio whoami

| (1.31.7) lxu            | i04:~ > rucio whoami |
|-------------------------|----------------------|
| account_type            | : USER               |
| status :                | ACTIVE               |
| suspended_at            | : None               |
| <pre>created_at :</pre> | 2024-08-01T12:19:41  |
| email :                 | konak@jinr.ru        |
| account :               | konak                |
| <pre>deleted_at :</pre> | None                 |
| <pre>updated_at :</pre> | 2024-08-01T12:19:41  |

#### Install your own rucio-client

You can install a rucio-client on your workstation, by following this instruction.

https://git.jinr.ru/spd/spd-dc/rucio/ddm-utils/-/blob/dev/userguide/client\_installation.md

It describes the steps performed to prepare for installation and two installation methods.

If you have any questions, please contact konak@jinr.ru

#### How to authenticate

#### We offer two flow of authentication in rucio-client.

| Using proxy-certificate                                                                                                    | Using SPD-IAM                                                                                                    |
|----------------------------------------------------------------------------------------------------|----------------------------------------------------------------------------------------------------|
| You need to have user certificate issued by<br><b>Russian Data Intensive Grid</b> (https://ca.grid.kiae.ru/RDIG/)<br>or<br><b>JINR Grid Certification Authority</b> (https://ca.jinr.ru/) | With authentication command need to specify parameter<br>"-S=oidc" or export this -<br>export RUCIO_AUTH_TYPE=oidc |
| Usercert and userkey in ".pem" format need to be placed in <home_dir>/.globus with access mode 600 and 400</home_dir>                                                                     | You need using browser to authenticate                                                                             |
| You need to register user certificate in SPD-IAM                                                                                                    |                                                                                                    |
| Generate proxy-certificate with command<br>voms-proxy-init -voms spd.nica.jinr:/spd.nica.jinr                                                                                             |                                                                                                    |
| <pre>export proxy-cert with command export X509_USER_PROXY=/tmp/<proxy_cert></proxy_cert></pre>                                                                                           |                                                                                                    |
| rucio-client at cvmfs use auth method with proxy by default                                                                                                    |                                                                                                    |

### Auth with proxy-certificate

1) Create proxy-certificate using command **voms-proxy-init -voms <VO:VO-role>** 

lxui03:~ > voms-proxy-init -voms spd.nica.jinr:/spd.nica.jinr/Role=production Contacting spd-voms.jinr.ru:15000 [/C=RU/0=JINR/OU=GRID/OU=hosts/CN=spd-voms.jinr.ru] "spd.nica.jinr" Remote VOMS server contacted succesfully.

Created proxy in /tmp/x509up\_u8102.

Your proxy is valid until Tue Apr 01 02:34:53 MSK 2025

2) Export created proxy-certificate

lxui03:~ > export X509\_USER\_PROXY=/tmp/x509up\_u8102

3) Authenticate with activated rucio-client

(1.31.7) lxui04:~ > rucio whoami account\_type : USER status : ACTIVE suspended\_at : None created\_at : 2024-08-01T12:19:41 email : konak@jinr.ru account : konak

# Auth with SPD-IAM [1]

#### 1) export RUCIO\_AUTH\_TYPE=oidc

lxui03:~ > export RUCI0\_AUTH\_TYPE=oidc

2) Authenticate with activated rucio-client

(1.31.7) lxui03:~ > rucio whoami

Please use your internet browser, go to:

https://spd-rucio.jinr.ru/auth/oidc\_redirect?mz6Chd3grZtm57vrYcLWKQv

and authenticate with your Identity Provider. Copy paste the code from the browser to the terminal and press enter:

3) Use your internet browser to authenticate in SPD-IAM with following link

# Auth with SPD-IAM [2]

4) Allow authorization through the client

5) Copy special code from Rucio Web UI and paste it to the terminal

#### RUCIO

#### SCIENTIFIC DATA MANAGEMENT

Please copy-paste the following code to the open terminal session with Rucio Client in order to get your access token:

ehY3NT9VhozkuglCpGx4wUIEA9ZyfBaJaRGMvt133mZ9RBYolo

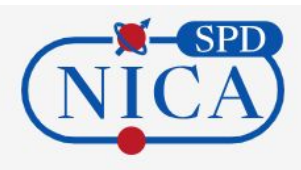

#### Approval Required for spd-rucio-auth-client

spd-rucio-auth-client More information

#### Access to :

Log in using your identity O

basic profile information Ø

**O offline access** 

#### Remember this decision :

remember this decision until I revoke it

Authorize

- remember this decision for one hour
- O prompt me again next time

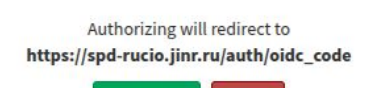

O Created on August 12, 2024

## Auth with SPD-IAM [3]

6) Paste special code to the terminal

```
(1.31.7) lxui03:~ > rucio whoami
```

```
Please use your internet browser, go to:
```

https://spd-rucio.jinr.ru/auth/oidc\_redirect?mz6Chd3grZtm57vrYcLWKQv

```
and authenticate with your Identity Provider.
Copy paste the code from the browser to the terminal and press enter:
ehY3NT9VhozkuglCpGx4wUIEA9ZyfBaJaRGMvt133mZ9RBYolo
account_type : USER
status : ACTIVE
suspended_at : None
created_at : 2024-08-01T12:19:41
email : konak@jinr.ru
account : konak
deleted_at : None
updated at : 2024-08-01T12:19:41
```

### How to explore data [1]

- To view the list of DIDs, use the command **rucio list-dids <did\_pattern>** (shows a list of dids match given pattern)

| (1.31.7) lxui03:~ > rucio list-dids MC2025_S1:MC2025_S1.minbias-P8-spdroot417-dev.10GeV-UU.PR0D2025-001* |                                                                                                    |                                                                                      |  |  |
|----------------------------------------------------------------------------------------------------|----------------------------------------------------------------------------------------------------|--------------------------------------------------------------------------------------|--|--|
|                                                                                                    | SCOPE:NAME                                                                                                    | [DID TYPE]                                                                           |  |  |
|                                                                                                    | MC2025_S1:MC2025_S1.minbias-P8-spdroot417-dev.10GeV-UU.PR0D2025-001.SIM.2.S<br>MC2025_S1:MC2025_S1.minbias-P8-spdroot417-dev.10GeV-UU.PR0D2025-001.SIM.2.P<br>MC2025_S1:MC2025_S1.minbias-P8-spdroot417-dev.10GeV-UU.PR0D2025-001.SIM.5.log<br>MC2025_S1:MC2025_S1.minbias-P8-spdroot417-dev.10GeV-UU.PR0D2025-001.SIM.5.S<br>MC2025_S1:MC2025_S1.minbias-P8-spdroot417-dev.10GeV-UU.PR0D2025-001.SIM.5.P<br>MC2025_S1:MC2025_S1.minbias-P8-spdroot417-dev.10GeV-UU.PR0D2025-001.SIM.5.P<br>MC2025_S1:MC2025_S1.minbias-P8-spdroot417-dev.10GeV-UU.PR0D2025-001.SIM.5.P<br>MC2025_S1:MC2025_S1.minbias-P8-spdroot417-dev.10GeV-UU.PR0D2025-001.SIM.1.log<br>MC2025_S1:MC2025_S1.minbias-P8-spdroot417-dev.10GeV-UU.PR0D2025-001.SIM.1.log | DATASET<br>DATASET<br>DATASET<br>DATASET<br>DATASET<br>DATASET<br>DATASET<br>DATASET |  |  |
|                                                                                                    | MC2025_S1:MC2025_S1.minbias-P8-spdroot417-dev.10GeV-UU.PR0D2025-001.SIM.1.P<br>MC2025_S1:MC2025_S1.minbias-P8-spdroot417-dev.10GeV-UU.PR0D2025-001.SIM.3.S<br>MC2025_S1:MC2025_S1.minbias-P8-spdroot417-dev.10GeV-UU.PR0D2025-001.SIM.3.log<br>MC2025_S1:MC2025_S1.minbias-P8-spdroot417-dev.10GeV-UU.PR0D2025-001.SIM.3.P<br>MC2025_S1:MC2025_S1.minbias-P8-spdroot417-dev.10GeV-UU.PR0D2025-001.REC0.1.log<br>MC2025_S1:MC2025_S1.minbias-P8-spdroot417-dev.10GeV-UU.PR0D2025-001.REC0.1.log                                                                                                    | DATASET<br>DATASET<br>DATASET<br>DATASET<br>DATASET<br>DATASET                       |  |  |

| 1.31.7) lxui03:~ > rucio list-dids MC2025_S1:MC2025_S1.minbias-FTF*                                                                                                    |                                                                                                    |  |  |  |
|----------------------------------------------------------------------------------------------------|----------------------------------------------------------------------------------------------------|--|--|--|
| SCOPE:NAME                                                                                                    | [DID TYPE]                                                                                                    |  |  |  |
| MC2025_S1:MC2025_S1.minbias-FTF-spdroot4171-dev.5GeV-UU.PR0D2025-005.SIM.1.log<br>MC2025_S1:MC2025_S1.minbias-FTF-spdroot4171-dev.5GeV-UU.PR0D2025-005.SIM.1.S<br>MC2025_S1:MC2025_S1.minbias-FTF-spdroot4171-dev.5GeV-UU.PR0D2025-005.SIM.1.P<br>MC2025_S1:MC2025_S1.minbias-FTF-spdroot4171-dev.5GeV-UU.PR0D2025-005.REC0.1.R<br>MC2025_S1:MC2025_S1.minbias-FTF-spdroot4171-dev.5GeV-UU.PR0D2025-005.REC0.1.R                                                                                                    | DATASET  <br>DATASET  <br>DATASET  <br>DATASET  <br>DATASET  <br>DATASET                                                                                                    |  |  |  |
| 1.31.7) lxui03:~ > rucio list-dids MC2025_S1:*RECO*                                                                                                    | L                                                                                                    |  |  |  |
| SCOPE:NAME                                                                                                    | [DID TYPE]                                                                                                    |  |  |  |
| MC2025_S1:MC2025_S1.minbias-P8-spdroot417-dev.10GeV-UU.PR0D2025-001.REC0.1.lo<br>MC2025_S1:MC2025_S1.minbias-P8-spdroot417-dev.10GeV-UU.PR0D2025-002.REC0.1.R<br>MC2025_S1:MC2025_S1.minbias-P8-spdroot417-dev.10GeV-UU.PR0D2025-002.REC0.1.R<br>MC2025_S1:MC2025_S1.minbias-P8-spdroot417-dev.10GeV-UU.PR0D2025-005.REC0.1.lo<br>MC2025_S1:MC2025_S1.minbias-P8-spdroot417-dev.10GeV-UU.PR0D2025-002.REC0.2.lo<br>MC2025_S1:MC2025_S1.minbias-P8-spdroot417-dev.10GeV-UU.PR0D2025-002.REC0.2.lo<br>MC2025_S1:MC2025_S1.minbias-P8-spdroot417-dev.10GeV-UU.PR0D2025-002.REC0.2.R<br>MC2025_S1:MC2025_S1.minbias-P8-spdroot417-dev.10GeV-UU.PR0D2025-003.REC0.1.R<br>MC2025_S1:MC2025_S1.minbias-P8-spdroot417-dev.10GeV-UU.PR0D2025-003.REC0.1.R<br>MC2025_S1:MC2025_S1.minbias-P8-spdroot417-dev.10GeV-UU.PR0D2025-003.REC0.1.lo<br>MC2025_S1:MC2025_S1.minbias-P8-spdroot417-dev.10GeV-UU.PR0D2025-003.REC0.1.lo<br>MC2025_S1:MC2025_S1.minbias-P8-spdroot417-dev.10GeV-UU.PR0D2025-003.REC0.1.lo<br>MC2025_S1:MC2025_S1.minbias-P8-spdroot417-dev.10GeV-UU.PR0D2025-003.REC0.1.lo | g   DATASET<br>  DATASET<br>  DATASET<br>g   DATASET<br>g   DATASET<br>g   DATASET<br>g   DATASET<br>  DATASET<br>g   DATASET<br>g   DATASET<br>g   DATASET<br>0 g   DATASET<br>0 g   DATASET |  |  |  |

+-----+

| (1.31.7) lxui03:~ > rucio list-dids MC2025_S1:*                                                                                                    |                    |
|----------------------------------------------------------------------------------------------------|--------------------|
| SCOPE:NAME                                                                                                    | [DID TYPE]         |
| MC2025_S1:MC2025_S1.minbias-P8-spdroot417-dev.10GeV-UU.PR0D2025-001.SIM.2.S                                                                                                    | DATASET            |
| MC2025_S1:MC2025_S1.minbias-P8-spdroot417-dev.10GeV-UU.PR0D2025-001.SIM.2.P                                                                                                    | DATASET            |
| MC2025_S1:MC2025_S1.minbias-P8-spdroot417-dev.10GeV-UU.PR0D2025-001.SIM.5.log                                                                                                    | DATASET            |
| MC2025_S1:MC2025_S1.minbias-P8-spdroot417-dev.10GeV-UU.PROD2025-001.SIM.5.S                                                                                                    | DATASET            |
| MC2025_S1:MC2025_S1.minbias-P8-spdroot417-dev.10GeV-UU.PROD2025-001.SIM.5.P                                                                                                    | DATASET            |
| MC2025 S1:MC2025 S1.minbias-P8-spdroot417-dev.10GeV-UU.PROD2025-001.SIM.1.log                                                                                                    | DATASET            |
| MC2025_S1:MC2025_S1.minbias-P8-spdroot417-dev.10GeV-UU.PR0D2025-001.SIM.1.S                                                                                                    | DATASET            |
| MC2025_S1:MC2025_S1.minbias-P8-spdroot417-dev.10GeV-UU.PR0D2025-001.SIM.1.P                                                                                                    | DATASET            |
| MC2025_S1:MC2025_S1.minbias-P8-spdroot417-dev.10GeV-UU.PR0D2025-001.SIM.3.S                                                                                                    | DATASET            |
| MC2025_S1:MC2025_S1.minbias-P8-spdroot417-dev.10GeV-UU.PR0D2025-001.SIM.3.log                                                                                                    | DATASET            |
| MC2025_S1:MC2025_S1.minbias-P8-spdroot417-dev.10GeV-UU.PR0D2025-001.SIM.3.P                                                                                                    | DATASET            |
| MC2025_S1:MC2025_S1.mthbtas=P8-spdroot417-dev.10GeV-U0.PROD2025-002.SIM.1.tog                                                                                                    | DATASET            |
| MC2025_S1:MC2025_S1.minbias=P8-spdroot417-dev.10GeV-UU.PROD2025-002.SIM.1.S                                                                                                    | DATASET            |
| MC2025_S1:MC2025_S1.minbias=P8-spdroot417-dev.10GeV-UU.PROD2025-002.SIM.1.P                                                                                                    | DATASET            |
| MC2025_S1:MC2025_S1.minbias-P8-spdroot417-dev.10GeV-UU.PROD2025-001.REC0.1.log                                                                                                    | DATASET            |
| MC2025_S1:MC2025_S1.minbias-P8-spdroot417-dev.10GeV-UU.PROD2025-001.REC0.1.R                                                                                                    | DATASET            |
| MC2025_S1:MC2025_S1.minbias-P8-spdroot417-dev.10GeV-UU.PROD2025-002.REC0.1.R                                                                                                    | DATASET            |
| MC2025_S1:MC2025_S1.minbias-P8-spdroot417-dev.10GeV-UU.PR0D2025-002.REC0.2.log                                                                                                    | DATASET            |
| MC2025_S1:MC2025_S1.minbias-P8-spdroot417-dev.10GeV-UU.PR0D2025-002.REC0.2.R                                                                                                    | DATASET            |
| MC2025_S1:MC2025_S1.minbias-P8-spdroot417-dev.10GeV-UU.PR0D2025-003.SIM.1.P                                                                                                    | DATASET            |
| MC2025_S1:MC2025_S1.minbias-P8-spdroot417-dev.10GeV-UU.PR0D2025-004.SIM.1.log<br>MC2025_S1:MC2025_S1.minbias-P8-spdroot417-dev.10GeV-UU.PR0D2025-004.SIM.1.S<br>MC2025_S1:MC2025_S1.minbias_P8_spdroot4147_dev.10GeV_UU_PR0D2025_004.SIM.1.P | DATASET<br>DATASET |
| MC2025_S1:MC2025_S1.minbias-FTF-spdroot4171-dev.100EV-00.rRoD2025-004.S1H.1.r                                                                                                    | DATASET            |
| MC2025_S1:MC2025_S1.minbias-FTF-spdroot4171-dev.5GeV-UU.PROD2025-005.REC0.1.log                                                                                                    | DATASET            |
| MC2025_S1:MC2025_S1.minbias-P8-spdroot417-dev.10GeV-UU.PROD2025-002.REC0.1.log                                                                                                    | DATASET            |
| MC2025_S1:MC2025_S1.minbias-P8-spdroot417-dev.10GeV-UU.PR0D2025-003.SIM.1.log                                                                                                    | DATASET            |
| MC2025_S1:MC2025_S1.minbias-P8-spdroot417-dev.10GeV-UU.PR0D2025-003.SIM.1.S                                                                                                    | DATASET            |
| MC2025_S1:MC2025_S1.minbias-FTF-spdroot4171-dev.5GeV-UU.PR0D2025-005.SIM.1.log                                                                                                    | DATASET            |
| MC2025_S1:MC2025_S1.minbias-FTF-spdroot4171-dev.5GeV-UU.PR0D2025-005.SIM.1.S                                                                                                    | DATASET            |
| MC2025_S1:MC2025_S1.minbias-P8-spdroot417-dev.NA.PR0D2025-004.SIM.331                                                                                                    | DATASET            |
| MC2025_S1:MC2025_S1.minbias-FTF-spdroot4171-dev.5GeV-UU.PR0D2025-005.SIM.1.P                                                                                                    | DATASET            |
| MC2025_S1:MC2025_S1.minbias-FTF-spdroot4171-dev.5GeV-UU.PR0D2025-005.REC0.1.R                                                                                                    | DATASET            |
| MC2025_S1:MC2025_S1.minbias-P8-spdroot417-dev.10GeV-UU.PR0D2025-003.REC0.1.R                                                                                                    | DATASET            |
| MC2025_S1:MC2025_S1_minbias-P8-spdroot417-dev.10GeV-UU_PR0D2025-003.REC0.1.log                                                                                                    | DATASET            |
| MC2025_S1:MC2025_S1.minbias-P8-spdroot417-dev.100EV-U0.PR0D2025-003.REC0.1.log                                                                                                    | DATASET            |
| MC2025_S1:MC2025_S1.minbias-P8-spdroot417-dev.10GeV-UU.PR0D2025-004.REC0.1.log                                                                                                    | DATASET            |
| MC2025_S1:MC2025_S1.minbias-P8-spdroot417-dev.10GeV-UU.PR0D2025-004.REC0.1.R                                                                                                    | DATASET            |

We do not recommend searching all over the production scope! This loads the system and may take a long time to complete. Check the table (slide 3) and search for the production you are interested in.

#### How to explore data [2]

#### - To get content from dataset/container use rucio list-files <did>

| 1.31.7) lxui03:~ > rucio list-files MC2025_S1:MC2025_S1.minbias-P8-spdroot417-dev.10GeV-UU.PR0D2025-002.SIM.1.P   head -n 8                                                                                                    |                                                                                                    |                                                                                 |                                                                      |        |  |
|----------------------------------------------------------------------------------------------------|----------------------------------------------------------------------------------------------------|---------------------------------------------------------------------------------|----------------------------------------------------------------------|--------|--|
| SCOPE:NAME                                                                                                    | GUID                                                                                                    | ADLER32                                                                         | FILESIZE                                                             | EVENTS |  |
| <pre>MC2025_S1:p.MC2025_S1.minbias-P8-spdroot417-dev.10GeV-UU.PR0D2025-002.SIM.1.000001.root.1<br/>MC2025_S1:p.MC2025_S1.minbias-P8-spdroot417-dev.10GeV-UU.PR0D2025-002.SIM.1.000002.root.1<br/>MC2025_S1:p.MC2025_S1.minbias-P8-spdroot417-dev.10GeV-UU.PR0D2025-002.SIM.1.000003.root.1<br/>MC2025_S1:p.MC2025_S1.minbias-P8-spdroot417-dev.10GeV-UU.PR0D2025-002.SIM.1.000004.root.1<br/>MC2025_S1:p.MC2025_S1.minbias-P8-spdroot417-dev.10GeV-UU.PR0D2025-002.SIM.1.000004.root.1</pre> | 61BBC477-7554-45BE-948C-BBFEED0419E1<br>E5B745C7-E285-4084-ABDA-0252CA694D45<br>BC9D8822-466B-4491-8831-723AB58C3482<br>BC830E72-AC7C-47B3-9363-552953AE3603<br>E752A5F4-410C-4A4F-A022-92B4F64EF709 | ad:76e05c6b<br>  ad:53cc796a<br>  ad:71da4ed5<br>  ad:054aac17<br>  ad:e6cfaba0 | 1.422 MB<br>1.422 MB<br>1.422 MB<br>1.422 MB<br>1.422 MB<br>1.422 MB |        |  |

- To get PFNs use rucio list-file-replicas <did> --pfns

(1.31.7) lxui03:~ > rucio list-file-replicas MC2025\_S1:MC2025\_S1.minbias-P8-spdroot417-dev.10GeV-UU.PR0D2025-002.SIM.1.P --pfns | head -n 8 root://eos.jinr.ru:1094//eos/nica/spd/datadisk/rucio/MC2025\_S1/49/cf/p.MC2025\_S1.minbias-P8-spdroot417-dev.10GeV-UU.PR0D2025-002.SIM.1.000001.root.1 root://eos.jinr.ru:1094//eos/nica/spd/datadisk/rucio/MC2025\_S1/5b/c1/p.MC2025\_S1.minbias-P8-spdroot417-dev.10GeV-UU.PR0D2025-002.SIM.1.000002.root.1 root://eos.jinr.ru:1094//eos/nica/spd/datadisk/rucio/MC2025\_S1/ae/24/p.MC2025\_S1.minbias-P8-spdroot417-dev.10GeV-UU.PR0D2025-002.SIM.1.000003.root.1 root://eos.jinr.ru:1094//eos/nica/spd/datadisk/rucio/MC2025\_S1/79/8e/p.MC2025\_S1.minbias-P8-spdroot417-dev.10GeV-UU.PR0D2025-002.SIM.1.000003.root.1 root://eos.jinr.ru:1094//eos/nica/spd/datadisk/rucio/MC2025\_S1/9e/41/p.MC2025\_S1.minbias-P8-spdroot417-dev.10GeV-UU.PR0D2025-002.SIM.1.000004.root.1 root://eos.jinr.ru:1094//eos/nica/spd/datadisk/rucio/MC2025\_S1/9e/41/p.MC2025\_S1.minbias-P8-spdroot417-dev.10GeV-UU.PR0D2025-002.SIM.1.000005.root.1 root://eos.jinr.ru:1094//eos/nica/spd/datadisk/rucio/MC2025\_S1/89/d5/p.MC2025\_S1.minbias-P8-spdroot417-dev.10GeV-UU.PR0D2025-002.SIM.1.000006.root.1 root://eos.jinr.ru:1094//eos/nica/spd/datadisk/rucio/MC2025\_S1/89/d5/p.MC2025\_S1.minbias-P8-spdroot417-dev.10GeV-UU.PR0D2025-002.SIM.1.000006.root.1 root://eos.jinr.ru:1094//eos/nica/spd/datadisk/rucio/MC2025\_S1/89/d5/p.MC2025\_S1.minbias-P8-spdroot417-dev.10GeV-UU.PR0D2025-002.SIM.1.000006.root.1 root://eos.jinr.ru:1094//eos/nica/spd/datadisk/rucio/MC2025\_S1/08/ce/p.MC2025\_S1.minbias-P8-spdroot417-dev.10GeV-UU.PR0D2025-002.SIM.1.000007.root.1 root://eos.jinr.ru:1094//eos/nica/spd/datadisk/rucio/MC2025\_S1/7a/0a/p.MC2025\_S1.minbias-P8-spdroot417-dev.10GeV-UU.PR0D2025-002.SIM.1.000008.root.1